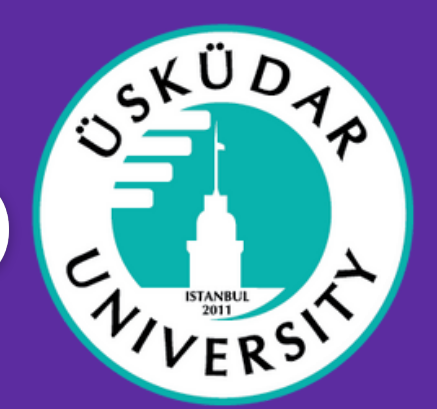

<u>https://exchanger.kion.com.tr/ adresine gidin.</u>

Edugain kullanıcı adınızla veya e-posta adresiniz ve şifrenizle giriş yapın.

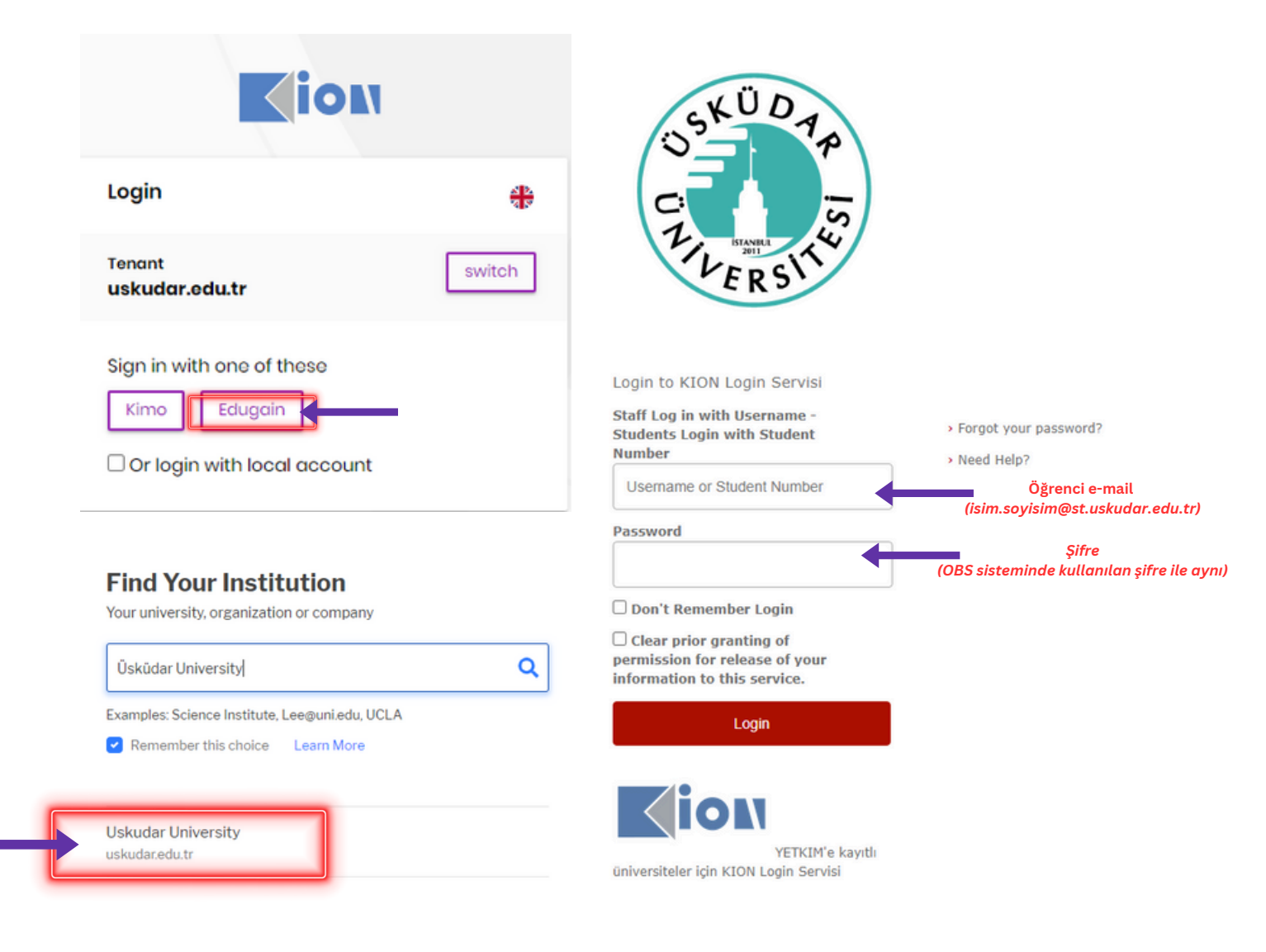

(k) <u>+90 216 400 22 86</u>

erasmus@uskudar.edu.tr

Daha fazla bilgi için

bizimle iletişime geçin

2 Applications > Learning Agreements üzerine tıklayın.

| ≡ |                       |   |
|---|-----------------------|---|
| * | Home                  |   |
| 1 | Applications          | ^ |
| ł | Learning Agreements   |   |
| 1 | Erasmus Without Paper |   |
|   | Organizasyon          |   |
| y | Administration        |   |
|   |                       |   |

+ Add Learning Agreement 0 - 0 of 0 items Yeni bir OLA eklemek için sağ üst köşeye tıklayın.

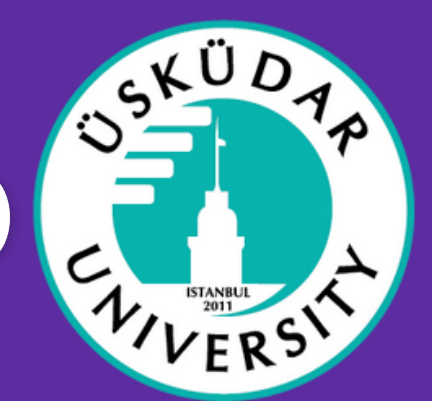

#### 🖁 Oluşturmak istediğiniz anlaşma türünü seçin.

#### Create/Update Learning Agreement

×

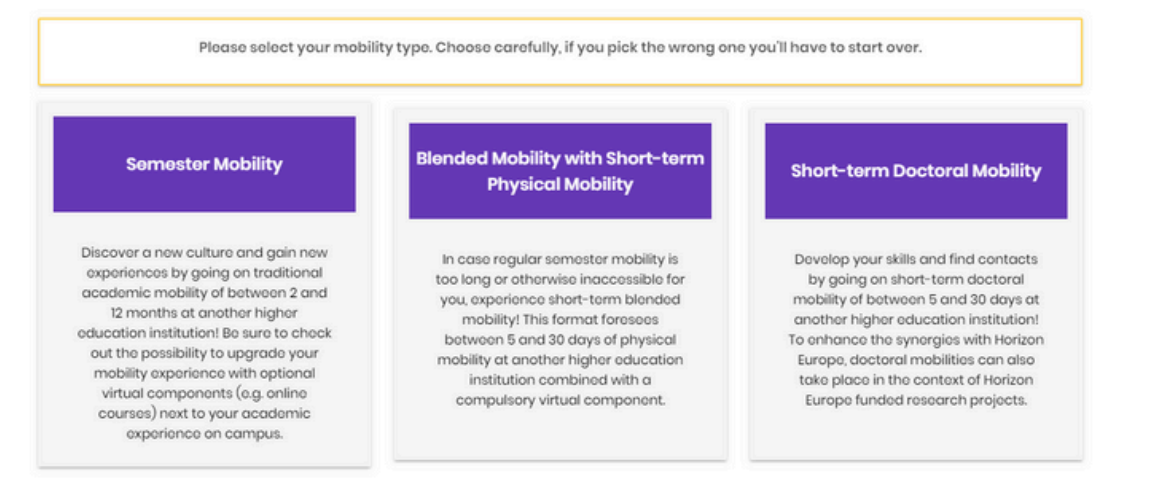

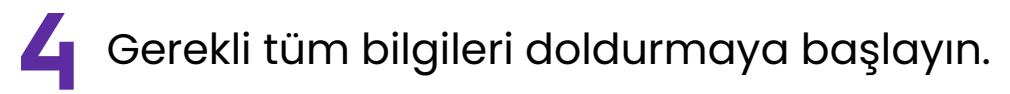

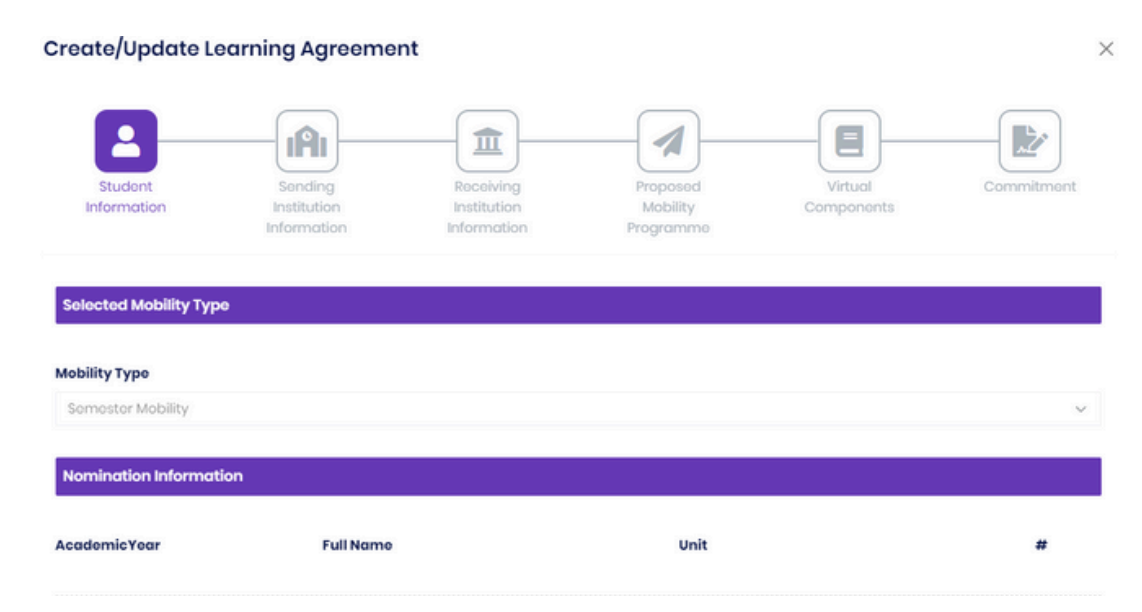

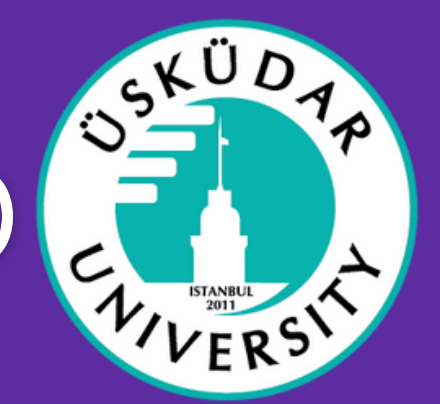

| Gönc<br>Create/Update Lea                          | deren ku                              | urum b                   | ilgisini d                        | oldurui               | <b>า</b> .<br>× |
|----------------------------------------------------|---------------------------------------|--------------------------|-----------------------------------|-----------------------|-----------------|
| Student                                            | Sending<br>Institution<br>Information | Receiving<br>Institution | Proposed<br>Mobility<br>Programme | Virtual<br>Components | Commitment      |
| Sending Hei Information                            | n                                     |                          | Department                        |                       | ٩               |
| Sending Institution Resp<br>Query On Exp Network 1 | r                                     | nic Staff)               |                                   |                       |                 |
| Name                                               | Surname                               |                          | Email                             |                       |                 |
| Alıcı I                                            | kurum k                               | oilgileri                | ni doldu                          | run.                  |                 |
| Create/Update Lo                                   | earning Agreeme                       | ent                      |                                   |                       |                 |
| Student                                            | Sending<br>Institution<br>Information | Receiving<br>Institution | Proposed<br>Mobility<br>Programme | Virtual<br>Components | Commitment      |
| Receiving Hei Informa                              | ation                                 |                          |                                   |                       |                 |
| Organization                                       |                                       |                          | Department                        |                       | _               |
| Academic Year                                      |                                       | ٩                        |                                   |                       |                 |
|                                                    |                                       |                          |                                   |                       |                 |

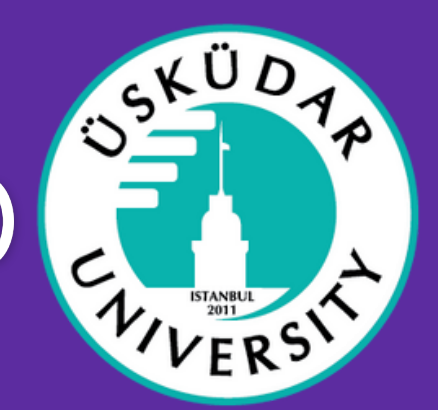

Bir hareketlilik programı önerisi hazırlayın. Create/Update Learning Agreement × 2 ıAı 血 Preliminary Ola Options Planned Start Of The Mobility Planned End Of The Mobility mm/dd/yyyy mm/dd/yyyy List of components studied (or planned to be studied) at the receiving HEI Table A - Study programme at the Receiving institution Sanal bileşenler ekleyin. Create/Update Learning Agreement ×

 Student
 Sending
 Receiving
 Proposed
 Vitual
 Commitment

 Information
 Information
 Information
 Programmes
 Components
 Commitment

 Vitual components at the Sending Institution
 Information
 Programmes
 Components
 Components

 Vitual components at the Sending Institution
 Information
 Programmes
 Components
 Components

 Vitual components at the Sending Institution
 Components
 Components
 Components
 Components

 Colde C- Add Vitual Component
 Component
 Component
 Component
 Component

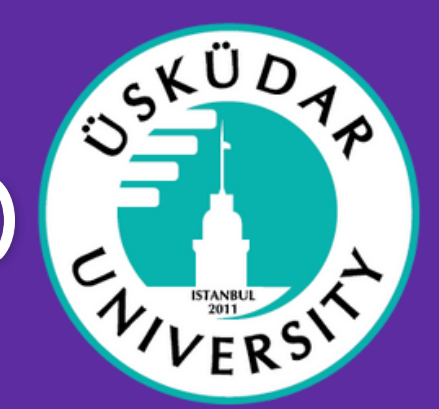

×

Son olarak anlaşmayı imzalayın.

#### Create/Update Learning Agreement

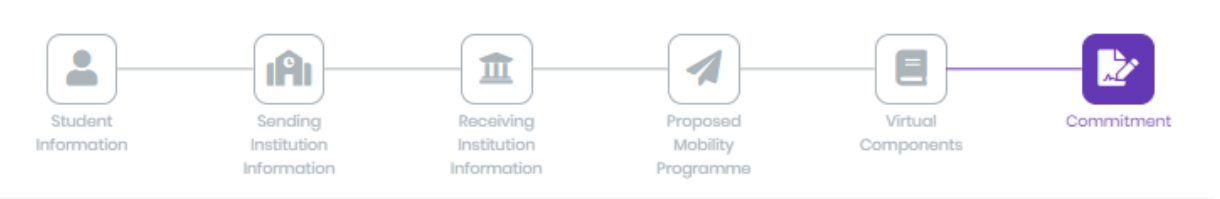

#### Pre Commitment

By digitally signing this document, the student, the Sending Institution and the Receiving Institution confirm that they approve the Learning Agreement and that they will comply with all the arrangements agreed by all parties. Sending and Receiving Institutions undertake to apply all the principles of the Erasmus Charter for Higher Education relating to mobility for studies (or the principles agreed in the Inter-Institutional Agreement for institutions located in Partner Countries). The Beneficiary Institution and the student should also commit to what is set out in the Erasmus+ grant agreement. The Receiving Institution confirms that the educational components listed are in line with its course catalogue and should be available to the student. The Sending Institution commits to recognise all the credits or equivalent units gained at the Receiving Institution for the successfully completed educational components and to count them towards the student's degree. The student and the Receiving Institution will communicate to the Sending Institution any problems or changes regarding the study programme, responsible persons and/or study period.

#### Signature

| + Olana | arra Liberarian |
|---------|-----------------|
| C Clear | - Undo          |
|         |                 |
|         | 11              |
|         |                 |